ケーブルスマホマイページアプリ設定方法

# D プラン専用

①ケーブルスマホマイページアプリをダウンロードします。

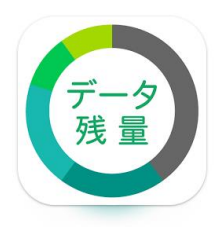

ケーブルスマホマイページアプリ

Japan Digital Serve Corporation

■Android をご利用の方 Google play ストアより「ケーブルスマホマイページアプリ」をインストール ダウンロードはこちら

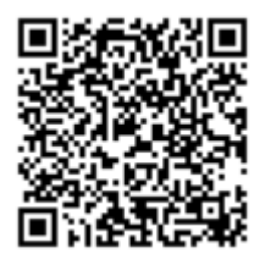

■iPhone(iOS)をご利用の方 App Store より「ケーブルスマホマイページアプリ」をインストール ダウンロードはこちら

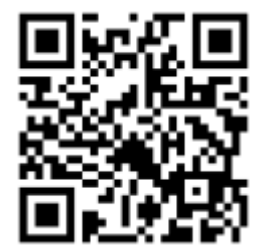

②ケーブル局の選択

| ク <sup>ケーブルスマホ</sup><br>マイページアプリ | 選択してください。   | 0                 | ・地域より                                                     |
|----------------------------------|-------------|-------------------|-----------------------------------------------------------|
| ご契約先ケーブルテレビ局を選択してくださ<br>い        | 北海道         | 0                 | 「東北地方」を選択します。                                             |
| ■ ご契約ケーブルテレビ局の選択                 | 東北地方        | ۲                 |                                                           |
| -地域<br>選択してください。                 | 関東地方        | 0                 |                                                           |
| -ケーブルテレビ局                        | 中部地方        | 0                 |                                                           |
| 送抓してくたさい。                        | 九州・沖縄地方     | 0                 |                                                           |
| 選択したケーブルテレビ局でログインする              |             |                   |                                                           |
| 選択したケーブルテレビ局でアカウント登録する           | 選択してください。   | 0                 | <ul> <li>・ケーブルテレビ局より</li> <li>「八戸テレビ放送」を選択します。</li> </ul> |
|                                  | 八戸テレビ放送     | ۲                 |                                                           |
|                                  |             |                   |                                                           |
| プライバシーポリシー                       | ● 選択したケーブル· | テレビ局 <sup>-</sup> | でアカウント登録する                                                |
|                                  | 「選択したケーブルラ  | テレビ局              |                                                           |

タップ:画面をタッチする動作

# ③ プライバシーポリシーの確認

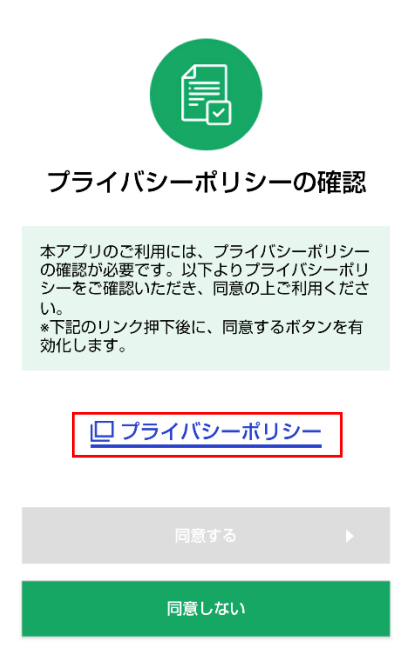

## <u>口 プライバシーポリシー</u>

「プライバシーポリシー」をタップします。 その後、ケーブルスマホマイページアプリ・プライバシー ポリシー」が表示されますので確認をお願いします。確認 後、プライバシーポリシー画面を終了します。

(元のケーブルスマホマイページアプリの画面に戻します)

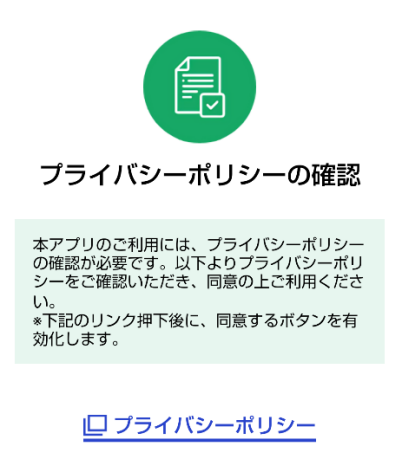

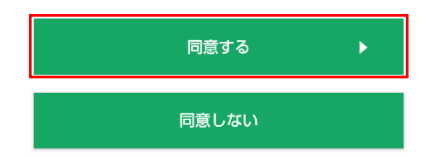

その後、「利用規約」の画面が表示されます。 上記プライバシーポリシーと同様の操作を行います。

### ④アカウント登録

❷ アカウント登録

SMS送信先の入力

電話番号を入力してください。

SMSを送信する

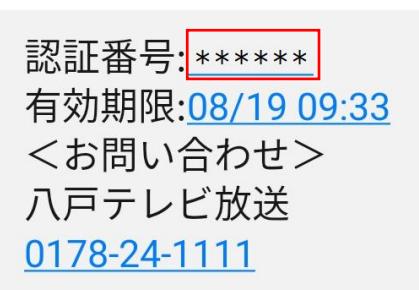

ご契約の電話番号を入力し、

SMSを送信する

「SMS を送信する」をタップします。

※機種によっては電話番号が表示されますので、契約の電話番号を選択 してください。

SMS (ショートメッセージサービス) にて認証番号が届きま すので番号を控えます。

「同意する」をタップします。

※プライバシーポリシー画面を表示後でなければ「同意する」はタ ップ出来ません。

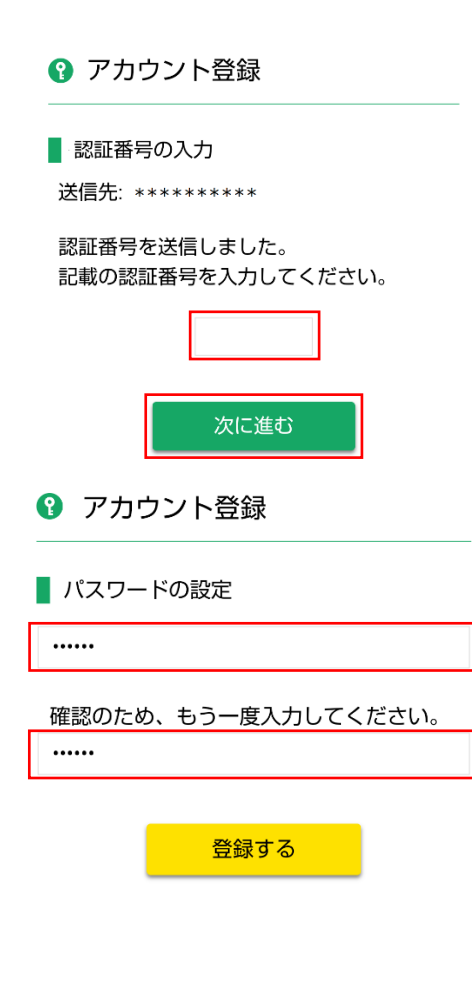

SMS で届いた認証番号を入力し、

次に進む

「次に進む」をタップします。

パスワードを2回入力し、

登録する

「登録する」をタップします。

※パスワードはお客様側で任意で決めて構いません。(数字・半角英字の 両方を使用してください)

契約内容によってメールアドレス登録の画面が表示されま す。「スキップする」をタップします。 ※データ通信のみ (SMS 機能付帯を契約していない方) はメ ールアドレスの登録が必要となります。 「登録が完了しました。」が表示されます。 以上で設定は完了です。

### 画面説明

| C Mypage                                                                                                    | 高速通信中      | 高速通信/低速通信を切替できます。                                               |
|----------------------------------------------------------------------------------------------------|------------|-----------------------------------------------------------------|
| ● 今月のデータ残量 ● 5月のデータ残量 ● 5月のの ● 5月の ● 5月の < | 🛢 今月のデータ残量 | 先月からの繰り越しを含めたデータ残量を確認で<br>きます。                                  |
| 情報更年時<br>2022年8月19日<br>昨日までの使用量 93MB                                                                                                    | データ利用量     | 直近1週間分のデータ使用量を確認できます。                                           |
| <ul> <li>データ残量内訳 –</li> <li>2022年9月31日まで利用可能 1900MB</li> <li>2022年9月30日まで利用可能 2000MB</li> </ul>                                                                                                    | 通話明細       | 当月を含めた過去6ヵ月間の通話明細を確認でき<br>ます。                                   |
| 1936<br>(7−2738) 7−27088 83098 822                                                                                                    | 設定         | パスワード変更・プライバシー、利用規約の確認が<br>出来ます。また、4 G 通信/5 G 通信の切り替えが<br>できます。 |

4G通信/5G通信の切り替え方法

注意:ご利用の端末が5G対応かご確認の上、設定変更するようお願いします。非対応の機種で設定し た場合、音声通話(データ通信)が正常に機能しなくなります。

| く設定                                                                                          | ##05tt X=1- |        |
|----------------------------------------------------------------------------------------------|-------------|--------|
| ご契約電話番号                                                                                      |             | •••    |
| ] ********* (音声)                                                                             |             | 設定     |
| パスワード変更                                                                                      | •           | 「設定    |
| メールアドレス登録/変更                                                                                 | •           |        |
| 4G/5G通信切替                                                                                    | •           | 4G/5G通 |
| 国際電話ON/OFF                                                                                   | •           | ۲4 G   |
| プライバシーポリシー                                                                                   | •           |        |
| 利用規約                                                                                         | •           |        |
| 著作権情報                                                                                        | •           |        |
| номе<br>(7—29382) 7—29482 акции                                                              | バージョン1.3.2  |        |
| く 4G/5G通信切替                                                                                  | 8905 W X==- | 4G     |
| <ul> <li>タップで46/56通信を切り替えます</li> <li>46/56切替に関する注意</li> <li>・切替は9:00~20:00(年中無休)(</li> </ul> | 「4G<br>す。   |        |
| の目は「11日などこなりより。<br>・端末によっては5G通信に対応して<br>ざいます。                                                | こいない場合がご    | 5G     |
|                                                                                              |             | 5G通    |
|                                                                                              |             | 切麸け    |

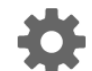

Ē

ミ」をタップし、表示された画面より

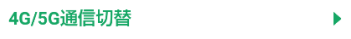

✓5G通信切替」をタップします。

#### 通信

通信」をタップすることにより5G通信に切り替えできま

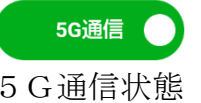

切替は1日1回までとなります。

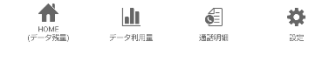